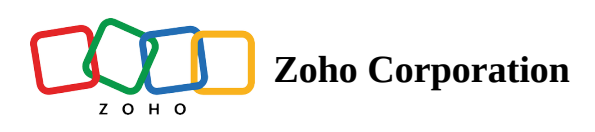

# **Calendar Booking**

Calendar booking comes in handy for the customer to book a meeting almost instantly. It allows customers to see when the support agents are available and enables them to schedule a meeting or call independently.

*For example*, Travis has just purchased a software from Zylker and wants to schedule a *Product Demo* to gain indepth knowledge of its features. He mails the support team enquiring about the suitable time to have the product demo scheduled. Now, Travis has to patiently wait for the confirmation from the support team. Various questions pops in his head like, what if they didn't get my email? What if my email goes unnoticed? What if they schedule the meeting when I am busy?

To avoid all these, by using Calendar Booking, a customer can choose the appropriate time for the meeting based on their availability, enter the required details and voila! The meeting is booked. In case the customer is not available at the time of the meeting, he can either reschedule or cancel the booking. This can help the customer bypass the series of calls or emails made to the support team and independently book a meeting with the respective User or Team.

Once the setup is completed, a meeting URL is generated that can be shared with the customers allowing them to book a meeting. Calendar booking can be categorized into two. They are as follows:

- Team Booking
- User Booking

## Availability

#### **Permission Required**

Users with permission to Manage Calendar Booking can create Team Booking and users with permission to create a Meeting or Call can create User Booking.

Check Feature Availability and Limits

## Setting up Calendar Booking

#### To set up calendar booking

- 1. Log in to Zoho CRM.
- 2. Go to **Calendar** and select a date or click **Day**, **Week**, or **Month**.

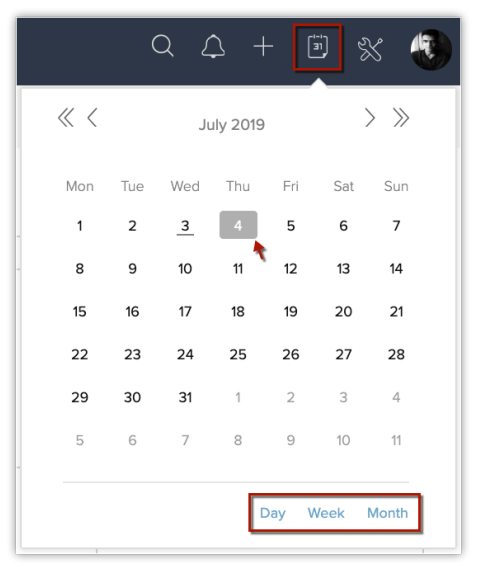

3. Click **Options** and choose **Calendar Booking** from the drop-down list.

| James Rob 🌻 |                     |          |                |         |         |         | Day                        | Week     | Mor | nth |  | Creat | te                             | Optic                          | ons 🔻               |   |
|-------------|---------------------|----------|----------------|---------|---------|---------|----------------------------|----------|-----|-----|--|-------|--------------------------------|--------------------------------|---------------------|---|
| 2           | 1                   | -        |                |         |         |         | Thursday, Ji<br>1PM<br>2PM | ly 4, 20 | 019 |     |  |       | Imp<br>Exp<br>Go<br>Pre<br>Cal | oort<br>oort<br>to da<br>feren | te<br>ces<br>Bookin | g |
| Thur        | Thursday, July 2019 |          |                |         | ЗРМ     |         |                            |          |     |     |  |       |                                |                                |                     |   |
|             |                     |          |                |         |         |         | 4PM                        |          |     |     |  |       |                                |                                |                     | _ |
| Mon         | Tue                 | Wed      | Thu            | Fri     | Sat     | Sun     | 5PM                        |          |     |     |  |       |                                |                                |                     |   |
| 1           | 2                   | 3        | 4              | 5       | 6       | 7       | 6PM                        |          |     |     |  |       |                                |                                |                     |   |
| 8           | 9                   | 10       | 11             | 12      | 13      | 14      |                            |          |     |     |  |       |                                |                                |                     |   |
| 15          | 16                  | 17       | 18             | 19      | 20      | 21      | 7PM                        |          |     |     |  |       |                                |                                |                     |   |
| 22<br>29    | 23<br>30            | 24<br>31 | <b>25</b><br>1 | 26<br>2 | 27<br>3 | 28<br>4 | 8PM                        |          |     |     |  |       |                                |                                |                     |   |

|                       | Setup                |                       |             | Custo               |
|-----------------------|----------------------|-----------------------|-------------|---------------------|
| GENERAL               | USERS AND CONTROL    | ZOHO DIRECTORY        | CHANNELS    | CUSTOMIZATION       |
| Personal Settings     | Users                | Single Sign-On(SAML)  | Email       | Modules and Fields  |
| Company Details       | Security Control     | Security Policies     | Telephony   | Wizards             |
| Calendar Booking      | Compliance Settings  | Active Directory Sync | Social      | Pipelines           |
| Gamescope             | Territory Management | Login History         | Chat        | Templates           |
|                       |                      |                       | Signals     | Copy Customization  |
|                       |                      |                       | Portals     | Customize Home page |
|                       |                      |                       |             | Translations        |
| AUTOMATION            | PROCESS MANAGEMENT   | DATA ADMINISTRATION   | MARKETPLACE | DEVELOPER SPACE     |
| Workflow Rules        | Blueprint            | Import                | All         | Zia Voice           |
| Schedules             | Approval Processes   | Export                | Zoho        | APIs                |
| Actions               | Review Processes     | Data Backup           | Google      | Connections         |
| Assignment Rules      | CommandCenter        | Remove sample data    | Microsoft   | Functions           |
| Cose Escalation Dulas |                      | Storage               |             | Widgets             |
| Case Escalation Rules |                      |                       |             | -                   |

Alternatively, you can also go to **Setup** > **General** > **Calendar Booking**.

4. In the Manage calendar booking page click Create Calendar Booking and do the following:

## Team booking:

You can use Team booking if you would like to allow your customers to book a meeting say, 'Product demo'. You can add hosts and when a customer books the meeting, a host gets assigned to take that up.

#### 1. Click Team Booking.

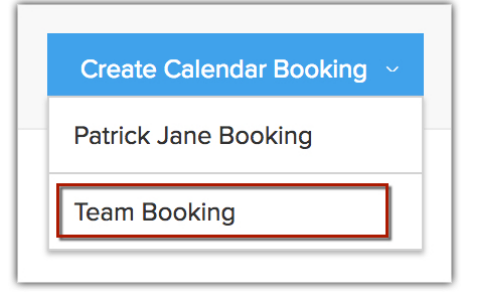

2. In the *Calendar Information* section, do the following:

- Enter the **Calendar Name**. Example, Project Demo.
- Add a description for your calendar.
- In the Calendar Type choose either Meeting or Call from the drop-down list.
- Specify the **Duration** of the meeting/call from the drop-down list. Alternately, you can enter a custom value.

3. In the Questions for Participants section

• Name and Email are mandatory fields for booking an meeting which is available by default.

- Click +Add questions, if you want to add more questions.
- Add the question and choose the field where you want the response to be populated. Add multiple questions and the response will be automatically entered on the corresponding field.
- 4. In the *Host Information* do the following:
  - In **Assign to** drop-down list, you can choose from **Users/Groups/Territory**. Say, you choose users, the meeting/call will be assigned to the chosen users in Round Robin pattern.
  - Selecting Users from the drop-down list allows you to choose the users to whom the appointment will be assigned.

| Assign To | Users 👻            |
|-----------|--------------------|
| Users     | Patrick Jane 👻     |
|           | Q Select the users |
|           | Alaric             |
|           | 🗹 👳 James          |
|           | Harvey Spectre     |
|           | Katrina Bennett    |
|           | Cancel             |

• Selecting Groups from the drop-down list allows you to choose the group to which the appointment will be assigned.

| Host Information |                  |  |
|------------------|------------------|--|
| Assign To 🤅      | Groups 👻         |  |
| Groups           | Support Agents 👻 |  |
|                  | ✓ Support Agents |  |
|                  | Sales Reps       |  |

• Selecting Territories from the drop-down list allows you to choose the territory to which the appointment will be assigned.

| Host Information                     |                              |
|--------------------------------------|------------------------------|
| Assign To 🕐                          | Territories 💌                |
| Territories                          | India 💌                      |
|                                      | ~                            |
| Advanced Settings                    | Asia                         |
|                                      | ✓ India                      |
| Show availability in increments of 🤄 | New Zealand                  |
| Minimum meeting schedule notice      | Australia than 4 hours away. |

- 5. In the *Advanced Settings* section, set conditions for how the booking time should be displayed based on the following criteria.
  - Show availability in increments of "x" minutes
    - Choose the time interval from the drop-down list.
  - Minimum meeting schedule notice Prevent meetings less than 'x' hours away
    - Enter the custom value to prevent meetings within that time frame.
  - How far ahead the meetings can be scheduled
    - Enter a custom period of rolling days or a specific duration of your choice.
  - Maximum no-of meetings on same time slot
    - Click the drop-down list to choose the number of meetings that can take place at a particular time slot.

You can choose from the drop-down list or enter a custom value.

- Maximum number of meetings accepts per day
  - Click on the drop-down list to choose the maximum number of meetings that can take place in a day.

You can choose from the drop-down list or enter a custom value.

#### • Buffer for host before meetings

- Select the buffer time from the drop-down list. You can also enter a custom value.
- Remind participants before the event
- Select the time from the drop-down list to trigger a reminder before the meeting.

| Advanced Settings                                                  |                                                                               |
|--------------------------------------------------------------------|-------------------------------------------------------------------------------|
| Show availability in increments of (?)                             | 30 minutes 🔹                                                                  |
| Minimum meeting schedule notice ⑦                                  | prevent meeting less than 4 hours away.                                       |
| How far ahead the meeting can be scheduled $\textcircled{\screwn}$ | <ul> <li>60 Rolling days</li> <li>From Jun 2, 2021 to Aug 31, 2021</li> </ul> |
| Maximum no-of meetings on same time slot (?)                       | Based on host availability -                                                  |
| Maximum no-of meetings accepts per day (?)                         | Until fully booked -                                                          |
| Buffer for host before Meetings (?)                                | No Buffer 👻                                                                   |
| Remind participants before the event. (?)                          | 30 minutes before -                                                           |

#### 6. Click Save.

Calendar Booking is created successfully and is displayed in the Manage Calendar Booking window.

Note

• You can select the users from a particular territory, only if your organization has enabled Territory Management.

## User booking:

You can use this option if you would like to allow your customers to book a meeting with you (the user).

#### 1. Click [User] booking.

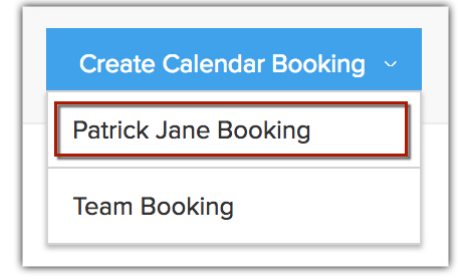

2. In the *Calendar Information* section, do the following:

- In Calendar type select Meeting or Call from the drop-down list.
- Specify the **Duration** of the Meeting/Call from the drop-down list. Alternately, you can enter a custom value.

- 3. In the *Questions for Participants* section, do the following:
  - **Name** and **Email** are mandatory fields for booking a meeting whereas, **Name** and **Phone** are for **Calls**, which is available by default.
  - Click +Add questions, if you want to add more questions.
  - Add the question and choose the field where you want the response to be populated. You can add multiple questions and the response will be automatically entered in the corresponding field.

The response for the questions can be made optional for the participant.

| Add Questions                          |                                                   |  |  |  |  |  |
|----------------------------------------|---------------------------------------------------|--|--|--|--|--|
| Question                               | Enter the Location of your choice                 |  |  |  |  |  |
| Answer will be populated in this field | Location v<br>Answer is optional for participant. |  |  |  |  |  |
| + Add Another Question                 |                                                   |  |  |  |  |  |
|                                        | Save                                              |  |  |  |  |  |

- 4. In the *Advanced Settings* section, set conditions for how the booking time should be displayed based on the following criteria.
  - Show availability in increments of "x" minutes
    - Choose the time interval from the drop-down list.
  - Minimum meeting schedule notice Prevent meetings less than 'x' hours away
    - Enter the custom value to prevent meetings within that time frame.
  - How far ahead the meetings can be scheduled
    - Enter a custom period of rolling days or a specific duration of your choice.
  - Buffer for host before meetings
    - Select the buffer time from the drop-down list. You can also enter a custom value.
    - Remind participants before the event

• Select the time from the drop-down list to trigger a reminder before the meeting.

| Advanced Settings                                            |                                                                               |
|--------------------------------------------------------------|-------------------------------------------------------------------------------|
| Show availability in increments of $$                        | 30 minutes 🔻                                                                  |
| Minimum meeting schedule notice                              | prevent meeting less than 4 hours away.                                       |
| How far ahead the meeting can be scheduled $\textcircled{O}$ | <ul> <li>60 Rolling days</li> <li>From Jun 2, 2021 to Aug 31, 2021</li> </ul> |
| Buffer for host before Meetings $\textcircled{?}$            | No Buffer 👻                                                                   |
| Remind participants before the event. $\bigcirc$             | 30 minutes before -                                                           |

5. Click Save.

Calendar Booking is created successfully and is displayed in the Manage Calendar Booking window.

## Share Calendar Booking

There are three ways in which you can share the link with your customers.

- Copy Link and share it with your customer via any medium (Social Media, SMS, Email, etc.)
- Embed the code in your website.
- Add the link as an Email Signature.

#### **Copy Link**

#### To copy booking link

- 1. Log in to Zoho CRM.
- 2. Go to Calendar.
- 3. Click **Options** and choose **Calendar Booking** from the drop-down list.

4. In the *Manage Calendar Booking* page, click **More** against the booking you want to share.

| Name                                      |                        |
|-------------------------------------------|------------------------|
| 🔟 We are here for you - 30 minutes \cdots | Edit                   |
|                                           | Copy Link              |
|                                           | Embed                  |
|                                           | Add to email signature |
|                                           | Delete                 |
| L. L. L. L. L. L. L. L. L. L. L. L. L. L  |                        |

5. Click Copy link.

### **Embed Calendar Booking**

Zoho CRM allows you to embed the calendar booking in your website by three ways.

- **Button** The calendar booking will be embedded as a button and upon clicking, the booking page will appear as a overlay.
- Link The calendar booking will be embedded as a link.
- **In-line** The calendar booking will be embedded on the web page and the customers can book a meeting or call right from there.

Read More: Embed Calendar Booking

|                        | book an appointment |                         |
|------------------------|---------------------|-------------------------|
| Booking an Appointment |                     | Product Demo Appoinment |
|                        |                     |                         |
| Button                 | Link                | In-Line                 |

#### To embed calendar booking

1. In the *Manage Calendar Booking window*, click **More** > **Embed** against the booking you want to share.

| Name                                      |                        |
|-------------------------------------------|------------------------|
| 🖽 We are here for you - 30 minutes \cdots | Edit                   |
|                                           | Copy Link              |
|                                           | Embed                  |
|                                           | Add to email signature |
|                                           | Delete                 |
|                                           |                        |

- 2. In the *Embed Options* popup, do the following:
  - Choose **Button/Link/Inline**. Enter **Name** for button and link.
  - Select the Theme, Font color and, Background Color
  - In the embed code section, click **Copy Code** and the code can be pasted on your website's HTML source code.

| Embed Op                                                                            | ptions                                                                                                    |                                                                                                    |                         | × |
|-------------------------------------------------------------------------------------|----------------------------------------------------------------------------------------------------|----------------------------------------------------------------------------------------------------|-------------------------|---|
|                                                                                     | Booking an Appointment                                                                                                    | Book an appeintment                                                                                                    | Product Demo Appoinment |   |
|                                                                                     | Button                                                                                                    | Link                                                                                                    | In-Line                 |   |
| Button Name                                                                         | * Click Here                                                                                                    |                                                                                                    |                         |   |
| Button Color                                                                        | Choose different color                                                                                                    |                                                                                                    |                         |   |
| Font Color                                                                          | Choose different color                                                                                                    |                                                                                                    |                         |   |
| Embed Code                                                                          |                                                                                                    | Copy Code                                                                                                    |                         |   |
| <input id="bu&lt;br&gt;color:#2c970&lt;br&gt;type=" ja<br="" text=""/> {renderlfram | uttonconfig" style="font-size:12px;cc<br>de;" type="button" value="Click&#x<br>vascript">document.getElementBy<br>e();document.getElementById("emI | olor:#ffffff;background-<br>20;Here"> <script<br>Id("buttonconfig").onclick=function()<br/>bed").style.display="block")</script<br> |                         |   |
|                                                                                     |                                                                                                    |                                                                                                    | Don                     | e |

3. Click **Done**.

#### Add to Email Signature

You can add the link as a signature in your email and make it easier for the customer to book a meeting.

#### To add the booking as an email signature

1. In the *Manage Calendar Booking* window, click **More** > **Add email signature** against the booking you want to share.

| Name                                 |                        |
|--------------------------------------|------------------------|
| 🖽 We are here for you - 30 minutes 🐽 | Edit                   |
|                                      | Copy Link              |
|                                      | Embed                  |
|                                      | Add to email signature |
|                                      | Delete                 |
| L                                    |                        |

- 2. In the *Insert link* page, do the following:
  - Enter the text in **Selected Text** box. The URL for the booking link is displayed by default.
  - Enter the Title (tooltip) and click **OK**.

| Signature                                                                                                    |                                                    |
|----------------------------------------------------------------------------------------------------|----------------------------------------------------|
| B I U the X2 X2 ▲ A FF Insert Link<br>Schedule a Meeting<br>URL : https://crm.zoho.co<br>Title (tooltip) : Click here to book | g<br>pm/bookings/Wear<br>your meeting<br>OK Cancel |
|                                                                                                    | Cancel Save                                        |

## **Creating Duplicates**

The team bookings that were configured can be duplicated and the configuration can be modified based on your requirements. You can create duplicates by clicking **More** > **Duplicate**.

| Team Booking                             |                        |
|------------------------------------------|------------------------|
| Name                                     |                        |
| 🖩 We are here for you - 30 minutes 🐽     | Edit                   |
|                                          | Copy Link              |
|                                          | Embed                  |
|                                          | Add to email signature |
|                                          | Duplicate              |
|                                          | Delete                 |
| L. L. L. L. L. L. L. L. L. L. L. L. L. L |                        |

### **Delete Calendar Booking**

User with appropriate permissions can delete the calendar booking if they are no longer necessary.

#### To delete a Calendar booking

1. In the *Manage Calendar Booking* window, click **Menu** > **Delete** against the booking you want to delete.

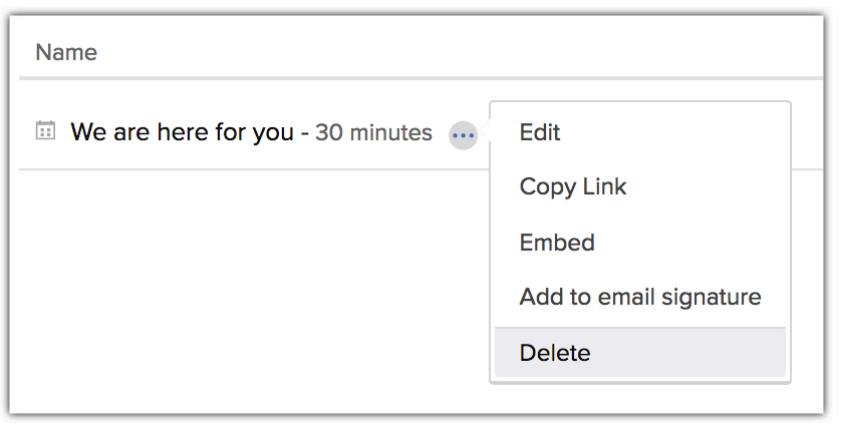

2. In the delete booking confirmation popup click **Delete** to delete the booking.

## Activate and Deactivate Calendar Booking

When the booking you created is not necessary at the moment, you can always deactivate them. By deactivating the booking remains unchanged except that it will be inactive.

User with appropriate privileges can activate and deactivate a calendar booking.

#### To activate/deactivate a Calendar Booking

1. In the *Manage Calendar Booking* window, toggle the status button to activate/deactivate.

| Team Booking                     |                  |        |
|----------------------------------|------------------|--------|
| Name                             | Last Modified By | Status |
| We are here for you - 30 minutes | Patrick Jane     |        |

Green indicates the calendar booking is active.

| <b>Note</b> |      |             |  |
|-------------|------|-------------|--|
|             | <br> | <b>D</b> 1. |  |

• You can create 25 active Team Bookings and 3 active User Bookings.

## Booking a meeting or call with an user or a team

The customer can book by choosing the appropriate date and time of his choice. Once booked, an confirmation email will be sent with the option for the user to reschedule/cancel the confirmed booking.

#### To schedule a meeting with an user/team

1. Select the **date** of your choice.

|                  |                  | vvc ai              |                      | Ji you             |                  |                  |  |
|------------------|------------------|---------------------|----------------------|--------------------|------------------|------------------|--|
|                  | Choose the       | date and time of yo | our choice to book a | meeting with the S | upport Agent     |                  |  |
| Sep<br>17<br>Mon | Sep<br>18<br>Tue | Sep<br>19<br>Wed    | Sep<br>20<br>Thu     | Sep<br>21<br>Fri   | Sep<br>22<br>Sat | Sep<br>23<br>Sun |  |

2. Select the **time** of your choice.

You can filter between **AM/PM** and **24 Hours** format.

|                                      | We ar                                  | re here fo                            | r you               |                  |                  |   |
|--------------------------------------|----------------------------------------|---------------------------------------|---------------------|------------------|------------------|---|
| Cho                                  | oose a date and time of you            | r choice to book a m                  | eeting with the Sup | port Agent       |                  |   |
| Sep<br>17<br>Mon<br>Sep<br>18<br>Tue | Sep<br>19<br>Wed                       | Sep<br>20<br>Thu                      | Sep<br>21<br>Fri    | Sep<br>22<br>Sat | Sep<br>23<br>Sun | > |
| с                                    | HOOSE A TIME                           |                                       | ⊙ AM/PM             | 4 HOURS          |                  |   |
|                                      | All times are in(GMT -7:(<br>(America/ | 0) Pacific Daylight Tir<br>Vancouver) | ne                  | ~                |                  |   |
|                                      |                                        | 12:00 AM                              |                     |                  |                  |   |
|                                      |                                        | 12:30 AM                              |                     |                  |                  |   |
|                                      |                                        | 1:00 AM                               |                     |                  |                  |   |
|                                      |                                        | 1:30 AM                               |                     |                  |                  |   |
|                                      |                                        | 2:00 AM                               |                     |                  |                  |   |
|                                      |                                        | 2:30 AM                               |                     |                  |                  |   |
|                                      |                                        | 3:00 AM                               |                     |                  |                  |   |

3. Enter your **Name** and **Email** and click **Save**.

The confirmation status will be displayed.

|                                                | Name*                     |
|------------------------------------------------|---------------------------|
| We are here for you                            | Isabella Mason            |
| Wednesday 19 September 2018                    | Email*                    |
| ③ 02:00 - 02:30 (GMT 5:30) India Standard Time | masonisabella.g@gmail.com |
|                                                | Save Cancel               |
|                                                |                           |

4. Upon confirmation of the appointment an email will be sent to the customer with the summary of the completed booking.

| Cor<br>02:0             | nfirmed: We are here for you with Patrick Jane on 19 Sep 🛛 🖶 🛛<br>00 India Standard Time Inbox ×                                                                                                    |
|-------------------------|----------------------------------------------------------------------------------------------------|
| • AK <n<br>to me</n<br> | iotifications@zohocrm.com>                                                                                                    |
|                         | Sep       Isabella Mason       Agenda         19       When       Wed Sep 19, 2018 2am - 2:30am (IST)       Wed Sep 19, 2018         Who       masonisabella.g@gmail.com, Patrick       No earlier events         Jane*       Sign up for calendar »       No later events |
|                         | Hi Isabella Mason,<br>Your appointment with Patrick Jane at 02:00 India Standard Time on 19 Sep is scheduled.<br>If you are no longer able to attend this session, please <u>Reschedule</u> or <u>Cancel</u> your appointment.                                             |

#### To reschedule an appointment

1. Click **Reschedule** from the email.

You will be redirected to the bookings page.

2. Click **Reschedule Appointment** and continue from step 1.

We are here for you

Wednesday 19 Sep 2018

02:00 - 02:30 India Standard Time(GMT 5:30)

#### **Reschedule Appointment**

#### To cancel an appointment

1. Click **Cancel** from the email.

You will be redirected to the bookings page.

#### 2. Click **Cancel my appointment** and your booking will be cancelled.

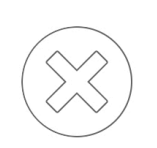

We are here for you Wednesday 19 Sep 2018 02:00 - 02:30 India Standard Time(GMT 5:30)

Cancel my appointment

Appointment Cancelled Successfully

We are here for you Wednesday 19 Sep2018 02:00 - 02:30 India Standard Time(GMT 5:30)